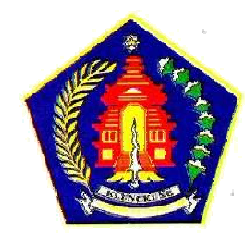

#### Pada Aplikasi SIPD :

1. Sebelum proses Integrasi SIPD - SIRUP, Admin PPE memastikan Kode Satuan Kerja 15 digit. Jika Kode Satuan Kerja masih 13 Digit, silahkan menghubungi Admin Daerah dan mengubah Kode Satuan Kerja di SIPD menjadi 15 Digit.

Login menggunakan **akun Admin Daerah** di SIPD. Klik Pengaturan - Profil - Perangkat Daerah

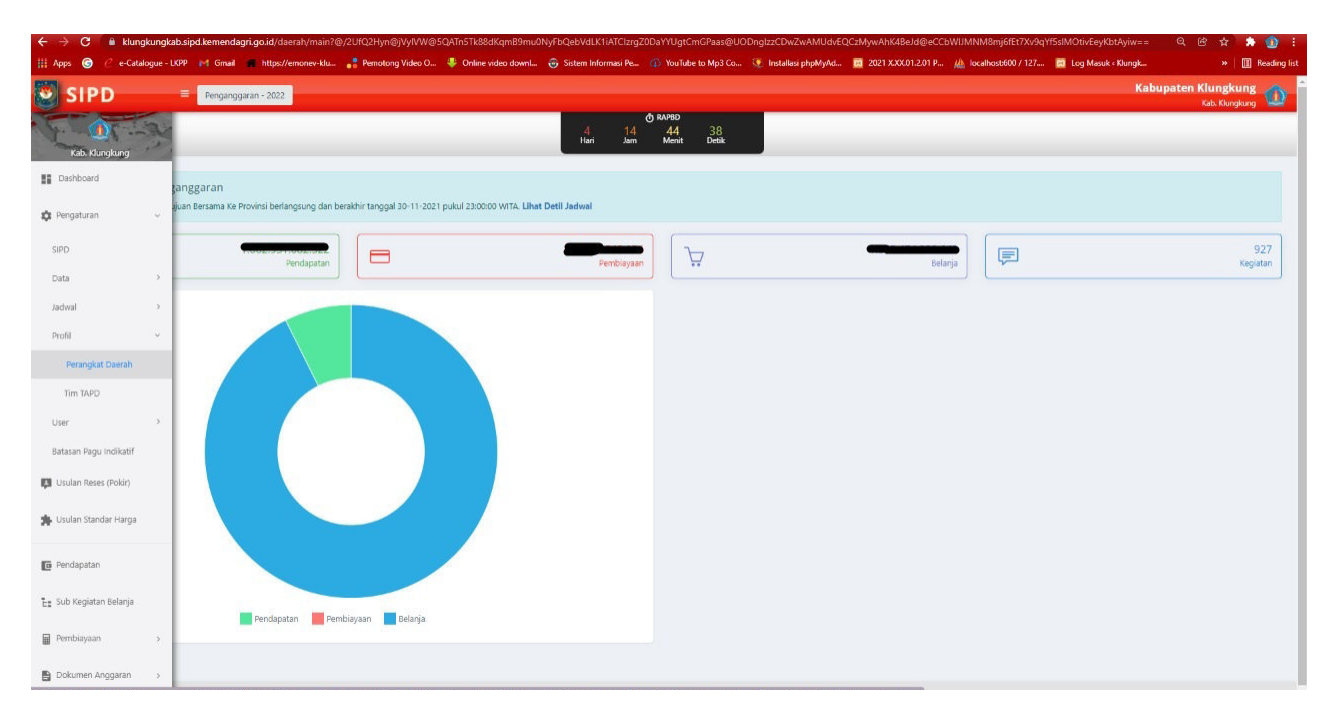

Mengubah Kode Satuan Kerja di SIPD menjadi 15 Digit - klik Ubah pada Satuan Kerja

|                                                                                                 |                                                                                                    |                                     | Kabupa                                | ten Klungkung  |
|-------------------------------------------------------------------------------------------------|----------------------------------------------------------------------------------------------------|-------------------------------------|---------------------------------------|----------------|
| STPD - Pengang                                                                                  | garan - 2022                                                                                                    | A 11990                             |                                       | Kab. Klungkung |
| aturan Perangkat Daerah                                                                         |                                                                                                    | 4 14 44 18<br>Hari Jam Mont Debk    |                                       |                |
| ata Perangkat Daerah                                                                            |                                                                                                    |                                     | + Tambah + 🗧 Arsip                    | Pengaturan +   |
| Cari                                                                                            |                                                                                                    |                                     |                                       |                |
| Show 20 v entries                                                                               |                                                                                                    |                                     | First Previous 1 2                    | 3 Next Last    |
| ode SKPD                                                                                        | * Nama SKPD                                                                                                    | ÷ Status                            | ÷ Posisi                              |                |
| 01.2.19.0.00.01.0000                                                                            | Dinas Pendidikan Kepemudaan dan Olah Raga                                                                               | SKPD                                |                                       | 0              |
| 02.0.00.0.00.01.0000                                                                            | Dinas Kesehatan                                                                                                    | SKPD                                | GP Ubeh                               |                |
|                                                                                                 |                                                                                                    |                                     | 矕 Kuota User SKF                      | D              |
| 02,0.00.00.01.0001                                                                              | RSUD Gema Santi Nusa Penida                                                                                             | Unit SKPD                           |                                       |                |
| 02.0.00.0.00.01.0001                                                                            | RSUD Gema Santi Nusa Penida                                                                                             | Unit SKPD                           | ≜ Kunci<br>t⊅ Ubah Menjadi I          | Unit SKPD      |
| 02.0.00.0.00.01.0001                                                                            | RSUD Gema Santi Nusa Penida<br>UPTD Puskesmas Banjarangkan I                                                            | Unit SKPD                           | ≜ Kund<br>⊯ Ubah Menjadi I<br>■ Hapus | Unit SKPD      |
| 02.0.00.0.00.01.0001<br>02.0.00.0.00.01.0002<br>02.0.00.0.00                                    | RSUD Gema Santi Nusa Aenida<br>UPTD Puskesmas Ranjarangkan I<br>UPTD Puskesmas Ranjarangkan II                          | Unit SIPD<br>Unit SIPD<br>Unit SIPD | B Kunci<br>ta Ubah Menjadi<br>₫ Hapus | Unit SKPD      |
| 22.603.0001.0001<br>22.603.000.0002<br>22.603.0003<br>22.603.0003<br>22.603.0003<br>22.603.0003 | RSUD Gena Santi Nuza Penida<br>UPTD Puskesmas Ranjarangkan I<br>UPTD Puskesmas Ranjarangkan I<br>UPTD Puskesmas Davan I | Unit SIRD<br>Unit SIRD<br>Unit SIRD | A Kund<br>t3 Ubah Menjadi<br>■ Hapus  | Unit SKPD      |

| Langsung Klik Simpar | - Otomatis berubah | menjadi 15 Digit |
|----------------------|--------------------|------------------|
|----------------------|--------------------|------------------|

|                                     | maran - 2022                              |                                    |        |                                                                                                    |
|-------------------------------------|-------------------------------------------|------------------------------------|--------|----------------------------------------------------------------------------------------------------|
|                                     |                                           | (h) RAPBD                          |        | Kode Bidang Urusan 1                                                                                |
|                                     |                                           | 4 14 43 59<br>Hari Jam Menit Debik |        | 1.01 Pendidikan                                                                                     |
| ata Perangk <mark>a</mark> t Daerah |                                           |                                    |        | Kode Bidang Urusan 2                                                                                |
|                                     |                                           |                                    |        | 2.19 Kepemudaan dan Olahraga                                                                        |
| Cari                                |                                           |                                    |        | Kode Bidang Urusan 3                                                                                |
| ihow 20 💙 entries                   |                                           |                                    |        | Pilih Bidang Urusan                                                                                 |
| 1. 5100                             |                                           |                                    |        | Kode SKPD                                                                                           |
| de SKPD                             | - Nama SKPD                               | = Status                           | Posisi | 01                                                                                                  |
| 1.2.19.0.00.01.0000                 | Dinas Pendidikan Kepemudaan dan Olah Raga | SKPD                               |        | A Urutan kode di tulis dalam 2 digit, contoh : 01 s.d 99                                            |
|                                     |                                           |                                    |        | Nama SKPD / Unit SKPD                                                                               |
| 2.0.00.0.00.01.0000                 | Dinas Kesehatan                           | SKPD                               |        | Dinas Pendidikan Kepemudaan dan Olah Raga                                                           |
|                                     |                                           |                                    |        | NIP Kepala                                                                                          |
| 2.0.00.0.00.01.0001                 | RSUD Gema Santi Nusa Penida               | Unit SKPD                          |        |                                                                                                    |
| 2.0.00.0.00.01.0002                 | UPTD Puskesmas Banjarangkan I             | Unit SKPD                          |        | Nama Kepala                                                                                         |
| 2.0.00.0.00.01.0003                 | UPTD Puskesmas Banjarangkan II            | Unit SKPD                          |        | Pangkat Kepala                                                                                      |
| 2.0.00.0.00.01.0004                 | UPTD Puskesmas Dawan I                    | Unit SKPD                          |        | •                                                                                                   |
| 2.0.00.0.00.01.0005                 | UPTD Puskesmas Dawan II                   | Unit SKPD                          |        | Pengguna Anggaran                                                                                   |
|                                     |                                           |                                    |        | Pengaturan Akses                                                                                    |
| ving 1 to 20 of 57 entries          |                                           |                                    |        | 🗌 Input Semua Akun Pendapatan Daerah                                                                |
| (\$)                                |                                           |                                    |        | Catatare Apabila SKPD dapat melakukan input semua pendapatan di<br>(Semua akun/rekening pendapatan) |
|                                     |                                           |                                    |        |                                                                                                    |

2. Integrasi SIPD - SIRUP menggunakan akun Admin Keuangan

#### Klik Jadwal

Akan ada : Menu "Link Hijau" disebelah jadwal yang dibuat (jadwal berbeda tiap Pemda). Keterangan : Menu digunakan untuk melakukan integrasi data ke SiRUP, dan hanya ada **pada tahap RAPBD dan Penetapan APBD** 

| SIPD                  | E Penganggaran - 2022                                                                                                    |                                                                        |                                               |                  |                | Kabupaten Klungkung        |
|-----------------------|----------------------------------------------------------------------------------------------------|------------------------------------------------------------------------|-----------------------------------------------|------------------|----------------|----------------------------|
| 01.34                 |                                                                                                    | 4<br>Hari                                                              | <b>Ó RAPBD</b><br>14 47 28<br>Jam Menit Detik |                  |                |                            |
| ishboard              |                                                                                                    |                                                                        |                                               |                  |                |                            |
| ngaturan ~            | melakukan penyesuaian jadwal dengan periode RPIMD yang berlaku gu<br>melakukan penyesuaian jadwal di tiap tahapan dengan data komparasi F     | na menampilkan indikator RPJMD pada ceta<br>KPD induk atau APBD induk. | kan lampiran tiap tahapan.                    |                  |                |                            |
|                       | mengembalikan hasil input ke jadwal sebelumnya ketika jadwal pada tah<br>melakukan integrasi data ke SIRUP; dan hanya ada pada tahap RAPBD di | apan tersebut di tolak saat di evaluasi dan l<br>in Penetapan APBD.    | anya berfungsi pada tahapan RAPBD Perubaha    | n.               |                |                            |
| wal >                 |                                                                                                    |                                                                        |                                               |                  |                |                            |
| с — ×                 |                                                                                                    |                                                                        |                                               |                  |                | + Jadwal                   |
| *                     |                                                                                                    |                                                                        |                                               |                  |                | First Previous 1 Next Last |
| ndapatan              | 4 Sub Tahap                                                                                                    | Status                                                                 | Jadwal Mulai                                  | Jadwal Selesai   |                |                            |
| o Kegiatan Belanja    |                                                                                                    |                                                                        |                                               |                  |                |                            |
| nbiayaan >            | RAPBD Persetujuan Bersama Ke Provinsi                                                                                                    | Aktif                                                                  | 26/11/2021 07:30                              | 30/11/2021 23:00 | ۲              |                            |
| cumen Anggaran >      | Rancangan APBD Pasca Turun Pagu Pusat                                                                                                    | Selesai                                                                | 07/10/2021 13:21                              | 26/11/2021 07:02 | <b>(a) (b)</b> |                            |
| atausahaan            | Rancangan AP8D di DFRD                                                                                                    | Selesai                                                                | 12/09/2021 17:45                              | 07/10/2021 13:20 | 6 6            |                            |
| luasi RAPBD 🚥 >       | Rancangan APBD ke DPRD                                                                                                    | Selesai                                                                | 03/09/2021 20:08                              | 12/09/2021 17:25 | ۰ د د          |                            |
| alisis Penganggaran > | Rancangan KUA PPAS Pasca Rakor                                                                                                    | Selesai                                                                | 21/08/2021 19:15                              | 03/09/2021 19:49 | <u>()</u>      |                            |
| ooran >               | Parcanate VI18 0065 ke D000                                                                                                    | Selesai                                                                | 16/07/2021 10:58                              | 16/07/2021 12:00 | 90             |                            |

#### Klik "Link Hijau"

| Apps 🌀 🧷 e-Catalogue                                                                                                    | LKPP M Gmail 🗰 https://emonev-klu 📲 Pernotong Video O                                                                                                    | Online video downl Sistem Infor                                                                                                    | masi Pe 🚯 YouTube to Mp3 Co 🧶 Inst                                        | tallasi phpMyAd 🔯 2021 X.XX.01.2.01 | P / localhost600 / 127 | 🛿 Log Masuk « Klungk » 🔢 Reading |
|----------------------------------------------------------------------------------------------------|----------------------------------------------------------------------------------------------------|----------------------------------------------------------------------------------------------------|---------------------------------------------------------------------------|-------------------------------------|------------------------|----------------------------------|
| SIPD                                                                                                    | E Penganggaran - 2022                                                                                                    |                                                                                                    |                                                                           |                                     |                        | Kabupaten Klungkung              |
| adwal Tahapan                                                                                                    |                                                                                                    | 4<br>Hari                                                                                                    | ð RAPBD<br>14 47 11<br>Jam Menit Detik                                    |                                     |                        |                                  |
| Informasi     Menu C digunakan un     Menu C digunakan un     Menu G digunakan un     Menu G digunakan un     Menu Ø digunakan un | tuk melakukan penyesuaian jadwal dengan periode RPIMD yang berlaku gu<br>tuk melakukan penyesuaian jadwal di kap tahupan dengan data kompanai R<br>tuk mengembalikan hasil input ke jadwal sebelumnya ketika jadwal pada tah<br>tuk melakukan integrasi data ke SRUR dan hanya ada pada tahap RAPBD d | na menampilkan indikator RPIMD pada cetak<br>KPD induk atau APBD induk.<br>apan tersebut di tolak saat di evaluasi dan h<br>un Penetapan APBD. | can lampiran tiap tahapan.<br>anya berfungsi pada tahapan RAPBD Perubahar | n                                   |                        |                                  |
| Daftar Jadwal<br>Show 20 ♥ entries                                                                                                |                                                                                                    |                                                                                                    |                                                                           |                                     |                        | + Jaona<br>First Previous        |
| Tahap                                                                                                    | 🕴 Sub Tahap                                                                                                    | Status                                                                                                    | Jadwal Mulai                                                              | 🅴 Jadwal Selesai                    |                        |                                  |
| Q Cari                                                                                                    |                                                                                                    |                                                                                                    |                                                                           |                                     |                        |                                  |
| RAPBD                                                                                                    | RAPBD Persetujuan Bersama Ke Provinsi                                                                                                    | Aktif                                                                                                    | 26/11/2021 07:30                                                          | 30/11/2021 23:00                    |                        |                                  |
| RAPBD                                                                                                    | Rancangan APBD Pasca Turun Pagu Pusat                                                                                                    | Selesai                                                                                                    | 07/10/2021 13:21                                                          | 26/11/2021 07:02                    | 000                    |                                  |
| RAPBD                                                                                                    | Rancangan APBD di DPRD                                                                                                    | Selesai                                                                                                    | 12/09/2021 17:45                                                          | 07/10/2021 13:20                    | <b>(a) (c)</b>         | egrasi SIPD dan SIRUP            |
| RAPBD                                                                                                    | Rancangan APBD ke DPRD                                                                                                    | Selesai                                                                                                    | 03/09/2021 20:08                                                          | 12/09/2021 17:25                    | 0 3 0                  |                                  |
| KUA dan PPAS                                                                                                    | Rancangan KUA PPAS Pasca Rakor                                                                                                    | Selesai                                                                                                    | 21/08/2021 19:15                                                          | 03/09/2021 19:49                    | 0                      |                                  |
| KUA dan PPAS                                                                                                    | Rancangan KUA PPAS ke DPRD                                                                                                    | Selesai                                                                                                    | 16/07/2021 10:58                                                          | 16/07/2021 12:00                    | 00                     |                                  |

Tunggu beberapa saat sampai muncul informasi sebagai berikut :

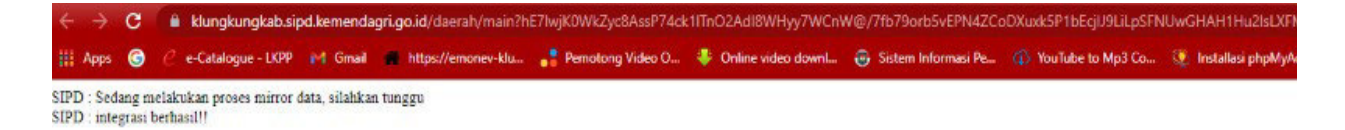

#### Pada Aplikasi SiRUP

Login menggunakan akun PPE dan perbaiki Kode Satuan Kerja yang belum 15 Digit.
 Klik Kelola Data - Kelola SKPD - Actions pilih Ubah dan klik Simpan.

| $\leftarrow \rightarrow G$  | A https://sirup-lat. <b>lkpp.go.id</b> /sir | rup/satkerctr/editSatker?id=6044 | 10             |           | ☆             | $\boxtimes$ = |
|-----------------------------|---------------------------------------------|----------------------------------|----------------|-----------|---------------|---------------|
| S'RUP) Rekap                | RUP - Cari Paket Penyedia                   | Kelola Data 🖌 Unduh 🗸            | Moner 🗸 🛛 FAQ  | Berita    | <b># 2021</b> | ^ î           |
|                             | Forr                                        | mulir Satuan Ke                  | rja Perangka   | at Daerah |               |               |
| Nama SKPD                   | BADAN PERENCANAAN PENELI                    | TIAN DAN PENGEMBANGAN            |                |           |               |               |
| Kode SKPD                   | 5.01.5.05.0.00.01.0000                      | 0                                |                |           |               |               |
| Aktif Tahun                 | 2013 2014 2015 2016 2017 201                | I8 2019 2020 2021 2022 2023      | 2024 2025 2026 |           |               |               |
| Badan Layanan Umum<br>(BLU) | 🔾 Ya 💿 Tidak                                |                                  |                |           |               |               |
| Pengaktifan Pengisian RUP   | ⊙ Ya ) Tidak<br>ØBatal 🛛 Simpan             |                                  |                |           |               |               |
|                             | SiRUP> Latihan                              |                                  | INAPROC        | Е         | Entran        |               |

# 4. Login menggunakan akun PA di Aplikasi SiRUP

Klik Kelola Data - Pilih Tarik RKAD SIPD

| $\leftarrow \   \rightarrow \   {\bf G}$ | O A https://sirup-lat.lkpp.go.id/s  | irup/rw/sa                              |                                        |                                    |                 |                            | ☆             | ⊚ ≡      |
|------------------------------------------|-------------------------------------|-----------------------------------------|----------------------------------------|------------------------------------|-----------------|----------------------------|---------------|----------|
| S'RUP) Rekap                             | RUP 🖌 Cari Paket Penyedia           | Kelola Data 👻                           | Unduh <del>-</del>                     | Moner <del>+</del>                 | FAQ             | Berita                     | <b># 2022</b> | <b>≜</b> |
| Selamat Datang Diskes                    |                                     | Kelola Pengguna<br>Kelola PKS           |                                        |                                    |                 |                            |               |          |
| Laporan kinerja pelaksanaan pe           | engadaan barang/jasa Provinsi, Kabu | Tarik RKAD SIPD<br>paten dan Kota" klik | c disini                               |                                    |                 |                            |               | ×        |
|                                          |                                     | STF<br>D<br>Struk                       | RUKTUR A<br>DINAS KE<br>tur Anggaran P | ANGGAR<br>SEHATAN<br>Pemerintah Da | AN<br>J<br>erah |                            |               |          |
| Perbarui Struktur Anggaran               | Generate data dari SIPD             |                                         | Total B<br>Rp                          | elanja<br>0                        |                 |                            |               |          |
| Ba                                       | elanja Pengadaan<br>Rp 0            |                                         |                                        |                                    |                 | Belanja Non Pengadaan Rp 0 | ]             |          |

#### 5. Tarik RKAD SIPD

| $\leftarrow \ \rightarrow \ \mathbf{G}$                                                                                     | O A https://sirup-lat.lkpp.go.id/s                                                                                                  | irup/integrasisipdctr/                       | index              |                       |              |                                   |       | ជ             | ⊚ ≡             |
|----------------------------------------------------------------------------------------------------|----------------------------------------------------------------------------------------------------|----------------------------------------------|--------------------|-----------------------|--------------|-----------------------------------|-------|---------------|-----------------|
| SIRUP Rekap                                                                                                    | RUP - Cari Paket Penyedia                                                                                                    | Kelola Data 🚽                                | Unduh 🗸            | Moner 🗸               | FAQ          | Berita                            |       | <b># 2022</b> | <b>▲,===:</b> ; |
| Silahkan Tunggu Sampai Progres                                                                                              | Bar 100 Persen                                                                                                    |                                              |                    |                       |              |                                   |       |               |                 |
|                                                                                                    | Penarik                                                                                                    | an Data R<br>Pemerintah d                    | encana<br>DAERAH K | a Kerja .<br>ABUPATER | Ang<br>N KLU | garan Daerah<br><sub>NGKUNG</sub> |       |               |                 |
| Progres Tarik                                                                                                    | 10%                                                                                                    |                                              |                    |                       |              |                                   |       |               |                 |
| Kode Satker                                                                                                    | 1.02.0.00.0.00.01.0000                                                                                                    |                                              |                    |                       |              |                                   |       |               |                 |
| Tanggal Penarikan Terakhir                                                                                                  | : 2021-10-28 09:53:38.942                                                                                                    |                                              |                    |                       |              |                                   |       |               |                 |
| Keterangan                                                                                                    | : Sedang memproses data                                                                                                    |                                              |                    |                       |              |                                   |       |               |                 |
| Catatan:<br>• Data yang di tarik merupakan AP.<br>• Pastikan anda mengisi kode SKPE<br>• Data dapat di tarik setiap ada per | I dari aplikasi SIPD milik Kementerian Dala<br>D sesuai dengan kode SKPD pada aplikasi S<br>rgeseran anggaran dengan ketentuan data | m Negeri;<br>IPD;<br>pada aplikasi SIPD suda | ah terupdate.      |                       |              |                                   |       |               |                 |
|                                                                                                    | SRUP Latihan                                                                                                    | 🦕 TEPRAN                                     | 1                  |                       | INAPROC      |                                   | Riger |               | ()<br>Barthadh  |
|                                                                                                    |                                                                                                    |                                              | Sirup 2.3 ©        | 2018 LKPP             |              |                                   |       |               |                 |

## Tunggu sampai Progres Tarik 100%

| $\leftarrow \rightarrow C$                                                                                               | O A https://sirup-lat.lkpp.go.id/sir                                                                                                    | up/integrasisipdctr/ind                         | lex                     |         |                        | ☆           |          |
|----------------------------------------------------------------------------------------------------|----------------------------------------------------------------------------------------------------|-------------------------------------------------|-------------------------|---------|------------------------|-------------|----------|
| SRUP Rekap                                                                                                    | RUP + Cari Paket Penyedia                                                                                                    | Kelola Data 👻 U                                 | nduh <del>-</del> Moner | ← FAQ   | Berita                 | <b>∰</b> 20 | 022 🔺    |
| Silahkan Tunggu Sampai Progres                                                                                           | Bar 100 Persen                                                                                                    |                                                 |                         |         |                        |             |          |
|                                                                                                    | Penarik<br>P                                                                                                    | an Data Rei<br>EMERINTAH DA                     | ncana Ker<br>ERAH KABUP | ja Ang  | garan Daerah<br>NGKUNG |             |          |
| Progres Tarik                                                                                                    |                                                                                                    | 100%                                            |                         |         |                        |             |          |
| Kode Satker                                                                                                    | 1.02.0.00.0.00.01.0000                                                                                                    |                                                 |                         |         |                        |             |          |
| Tanggal Penarikan Terakhir                                                                                               | : 2021-10-28 09:53:38.942                                                                                                    |                                                 |                         |         |                        |             |          |
| Keterangan                                                                                                    | : Proses data sudah selesai, silah<br>Kerja Anggaran                                                                                     | kan buka menu Renca                             | ana                     |         |                        |             |          |
| Catatan:<br>• Data yang di tarik merupakan AF<br>• Pastikan anda mengisi kode SKP<br>• Data dapat di tarik setiap ada pe | 11 dari aplikasi SIPD milik Kementerian Dalar<br>D sesuai dengan kode SKPD pada aplikasi SI<br>rgeseran anggaran dengan ketentuan data p | n Negeri;<br>PD;<br>vada aplikasi SIPD sudah te | erupdate.               |         |                        |             |          |
| ₩ LIPP                                                                                                    | SRUP Latihan                                                                                                    | 🔶 TEPRAW                                        |                         | INAPROC |                        | aigter      | <u>.</u> |
|                                                                                                    |                                                                                                    | s                                               | 5iRUP 2.3 © 2018 LI     | (PP     |                        |             |          |

6. Simpan RKAD

Klik RUP - Rencana Kerja Anggaran

| $\leftarrow \   \rightarrow \   \mathbb{G}$ | O A https://sirup-lat.lkpp.go.id/s                                                            | sirup/rkadctr/petakansatkerdaerah                                                                            |                                                                                                    |                                               | 5                                                                                                    | ☆ ♡ ≡              |
|---------------------------------------------|-----------------------------------------------------------------------------------------------|----------------------------------------------------------------------------------------------------|----------------------------------------------------------------------------------------------------|-----------------------------------------------|----------------------------------------------------------------------------------------------------|--------------------|
| S'RUP) Rekap                                | RUP - Cari Paket Penyedia                                                                     | Kelola Data 👻 Unduh 🗸                                                                                        | Moner - FAQ                                                                                                    | Berita                                        |                                                                                                    | i 2022 ▲ piini 22* |
| SKPD Dinas Keseha                           | Struktur Anggaran<br>Rencana Kerja Anggaran<br>Konsolidasi<br>Penyedia<br>Swakelola<br>ur Ang | RKA TAHUN AN<br>DINAS I<br>Igaran RKAD Dekon                                                                 | GGARAN 202<br>KESEHATAN<br>TP Konsolidasi                                                                                                    | 22 ~<br>Penyedia Swakelola<br>Simpun          |                                                                                                    |                    |
| W LICPP                                     | SRUP) Latihan                                                                                 | tepraw                                                                                                    | INAPROC                                                                                                    |                                               | and the second second s | (D)<br>Restaur     |
|                                             | Lembaş                                                                                        | sirup 2.3<br>ga Kebijakan Penga                                                                              | 3©2018 LKPP<br>daan Barang/Ja                                                                                                    | asa Pemerintah                                |                                                                                                    |                    |
|                                             | Ki<br>Tel                                                                                     | Direktorat Perencanaan, Mc<br>Gedung<br>omplek Rasuna Epicentrum Jl. Epi<br>(021) 299 12 450, Fax: (021) 299 | Control of the second second s | ngaoaan<br>Jakarta Selatan<br>omep@lkpp.go.id |                                                                                                    |                    |

## Pada SKPD - Pilih SKPD sesuai Akun PA yang digunakan untuk Login - Klik Simpan

| $\leftarrow \rightarrow $ C | O A https://sirup-lat.lkpp.go.id/si | rup/rkadctr/petakansatkerdaerah                                                                                    |                                                                                          |                                                      |       |               | ${igardown}$ | ≡ |
|-----------------------------|-------------------------------------|----------------------------------------------------------------------------------------------------|------------------------------------------------------------------------------------------|------------------------------------------------------|-------|---------------|--------------|---|
| SRUP) Rekap                 | RUP - Cari Paket Penyedia           | Kelola Data 👻 Unduh 🗸                                                                                              | Moner <del>-</del> FAQ                                                                   | Berita                                               |       | <b># 2022</b> | ▲:           | • |
|                             | Struktur Ang                        | RKA TAHUN ANC<br>DINAS K<br>garan RKAD Dekon                                                                       | GGARAN 2(<br>ESEHATAN<br>TP Konsolidasi                                                  | D22 ¥<br>Penyedia Swakelo                            | sla   |               |              |   |
| SKPD Dinas Keseh            | atan                                |                                                                                                    | •                                                                                        | 😫 Simpan                                             |       |               |              |   |
|                             | SRUP? Latihan                       | 4 TEPRAW                                                                                                    | INAPRO                                                                                   | DC                                                   | nipin |               | ()<br>Banhan |   |
|                             | Lembag                              | sirup 2.3<br>a Kebijakan Pengad                                                                                    | © 2018 LKPP<br>laan Barang/                                                              | Jasa Pemerinta                                       | ah    |               |              |   |
|                             | Ko<br>Tel:                          | Direktorat Perencanaan, Mon<br>Gedung Li<br>mplek Rasuna Epicentrum Jl. Epic<br>(021) 299 12 450, Fax: (021) 299 1 | hitoring dan Evaluasi F<br>KPP Lantai 6<br>entrum Tengah Lot 11<br>2 451 Email: helpdesi | Pengadaan<br>IB Jakarta Selatan<br>k.pmep@lkpp.go.id |       |               |              |   |

## Jika berhasil, akan muncul sebagai berikut :

| and the second second second second second second second second second second second second second second second                                                                                                    |                                                                                                    | d/sirup/ro/rka/d?isAfterUpload=false                                                                                                    |                                                                                                    |                                                                          |                                                                                                  | ជ                        |                                             | 0       |
|----------------------------------------------------------------------------------------------------|----------------------------------------------------------------------------------------------------|----------------------------------------------------------------------------------------------------|----------------------------------------------------------------------------------------------------|--------------------------------------------------------------------------|--------------------------------------------------------------------------------------------------|--------------------------|---------------------------------------------|---------|
| SRUP Reka                                                                                                    | p RUP 🖌 Cari Paket Penyedia                                                                                                    | u Kelola Data ← Unduh ← Moner ←                                                                                                    | FAQ Berita                                                                                                    |                                                                          |                                                                                                  | m                        | 2022                                        | <b></b> |
|                                                                                                    |                                                                                                    |                                                                                                    |                                                                                                    |                                                                          |                                                                                                  |                          |                                             |         |
|                                                                                                    |                                                                                                    | RENCANA KERJA ANGG/                                                                                                    | ARAN 2022                                                                                                    |                                                                          |                                                                                                  |                          |                                             |         |
| Program                                                                                                    | pilih                                                                                                    |                                                                                                    | •                                                                                                    |                                                                          |                                                                                                  |                          |                                             |         |
| Kegiatan                                                                                                    |                                                                                                    | iiii                                                                                                    |                                                                                                    |                                                                          |                                                                                                  |                          |                                             |         |
| ub-Kegiatan                                                                                                    |                                                                                                    | - Print - Print - Prin   | ^                                                                                                    |                                                                          |                                                                                                  |                          |                                             |         |
| U                                                                                                    |                                                                                                    |                                                                                                    |                                                                                                    |                                                                          |                                                                                                  |                          |                                             |         |
|                                                                                                    | PROGRAM PEMBERDAYAA                                                                                                    | N MASYARARAT BIDANG RESERAIAN                                                                                                    |                                                                                                    |                                                                          |                                                                                                  |                          |                                             |         |
|                                                                                                    | PROGRAM PEMENUHAN U<br>MASYARAKAT                                                                                                    | PAYA KESEHAIAN PERORANGAN DAN UPAYA                                                                                                    | KESEHAIAN                                                                                                    |                                                                          |                                                                                                  |                          |                                             |         |
|                                                                                                    | PROGRAM PENINGKATAN I                                                                                                    | KADASITAS SLIMBER DAVA MANUSIA KESEHAT                                                                                                    | TAN                                                                                                    |                                                                          | Bigan                                                                                            |                          |                                             | Bantuan |
|                                                                                                    |                                                                                                    | VICAN DEMEDINITALIAN DAEDALI KADI DATENI                                                                                                    | /KOTA                                                                                                    |                                                                          |                                                                                                  |                          |                                             |         |
|                                                                                                    |                                                                                                    |                                                                                                    | ×                                                                                                    |                                                                          |                                                                                                  |                          |                                             |         |
|                                                                                                    |                                                                                                    |                                                                                                    |                                                                                                    | 20.02                                                                    |                                                                                                  |                          |                                             |         |
|                                                                                                    | Lemba                                                                                                    | aga Kebijakan Pengadaan B                                                                                                    | arang/Jasa Pemer                                                                                                    | rintah                                                                   |                                                                                                  |                          |                                             |         |
|                                                                                                    |                                                                                                    | Direktorat Perencanaan, Monitoring da<br>Gedung LKPP Lanta                                                                                                    | n Evaluasi Pengadaan<br>i 6                                                                                                    |                                                                          |                                                                                                  |                          |                                             |         |
|                                                                                                    | -                                                                                                    | Komplek Rasuna Epicentrum JI. Epicentrum Te                                                                                                    | ngah Lot 11B Jakarta Selatan                                                                                                    |                                                                          |                                                                                                  |                          |                                             |         |
|                                                                                                    |                                                                                                    |                                                                                                    |                                                                                                    |                                                                          |                                                                                                  |                          |                                             |         |
| → C                                                                                                    | O A https://sirup-lat.lkpp.go.ic                                                                                                    | /sirup/ro/rka/d?isAfterUpload=false                                                                                                    |                                                                                                    |                                                                          |                                                                                                  | ជ                        |                                             | 6       |
| → C<br>RUP> Rekap                                                                                                    | O A https://sirup-lat.lkpp.go.ic      RUP - Cari Paket Penyedia                                                                                                    | Vsirup/ro/rka/d?IsAfterUpload=false<br>Kelola Data + Unduh + Moner +<br>RENCANA KERJA ANGGA                                                                                                    | FAQ Berita<br>RAN 2022                                                                                                    |                                                                          |                                                                                                  | ☆<br>∰20                 | 122 🔺                                       |         |
| → C<br>RUP Rekap                                                                                                    | A https://sirup-lat.lkpp.go.ic      RUP      Carl Paket Penyedia      DROCRAM.PENCHUMANN                                                                                     | Vsirup/ro/rka/d?IsAfterUpload=false<br>Kelola Data + Unduh+ Moner+<br>RENCANA KERJA ANGGA                                                                                                    | FAQ Berita<br>RAN 2022                                                                                                    |                                                                          |                                                                                                  | ☆<br>∰20                 | 122 🛓                                       | G       |
| → C<br>RUP> Rekar                                                                                                    | A https://sirup-lat.lkpp.go.ic      RUP - Cari Paket Penyedia      PROGRAM PEMENUHAN UI      [1 00 02 3 2021 Permet <sup>1</sup>                                             | Vsirup/ro/rka/d?IsAfterUpload=false<br>Kelola Data  VInduh Moner RENCANA KERJA ANGGA YAYA KESEHATAN PERORANGAN DAN UPAYA I                                                                                                    | FAQ Berita<br>RAN 2022<br>KESEHATAN MAS *                                                                                                    |                                                                          |                                                                                                  | ය<br>∰ 20                | 22 🔺                                        |         |
| C     RUP     Rekap rogram legiatan ub.Kegiatan                                                                                                    | A https://sirup-lat.lkpp.go.ic     RUP - Carl Paket Penyedia      PROGRAM PEMENUHAN UI     [1.02.02.2.02] Penyediaan I                                                       | Vsirup/ro/rka/d?IsAfterUpload=false<br>Kelola Data  VInduh Moner RENCANA KERJA ANGGA PAYA KESEHATAN PERORANGAN DAN UPAYA I<br>ayanan Kesehatan untuk UKM dan UKP Ruju                                                                                                    | FAQ Berita<br>RAN 2022<br>KESEHATAN MAS •                                                                                                    |                                                                          |                                                                                                  | ය<br>∰ 20                | 22 🔺                                        |         |
| → C<br>RUP> Rekap<br>rogram<br>egiatan<br>ub-Kegiatan                                                                                                    | A https://sirup-lat.lkpp.go.id     RUP      Cari Paket Penyedia      PROGRAM PEMENUHAN UI     [1.02.02.2.02] Penyediaan I     [1.02.02.2.02] Operasion                       | Vsirup/ro/rka/d?isAfterUpload=false<br>Kelola Data + Unduh + Moner +<br>RENCANA KERJA ANGGA<br>PAYA KESEHATAN PERORANGAN DAN UPAYA I<br>Layanan Kesehatan untuk UKM dan UKP Ruju<br>nal Pelayanan Rumah Sakit                                                                                                    | FAQ Berita<br>RAN 2022<br>KESEHATAN MAS *<br>Ikan Tingkat Dae *                                                                                                    |                                                                          |                                                                                                  | ☆<br>∰20                 | 122 🔺                                       | 6       |
| → C Rekap rogram regiatan ub-Kegiatan                                                                                                    | A https://sirup-lat.lkpp.goid     RUP      Cari Paket Penyedia      PROGRAM PEMENUHAN UI     [1.02.02.2.02] Penyediaan I     [1.02.02.2.02.32] Operasion                     | Vsirup/ro/rka/d?IsAfterUpload=false<br>Kelola Data  VInduh Moner RENCANA KERJA ANGGA PAYA KESEHATAN PERORANGAN DAN UPAYA I<br>ayanan Kesehatan untuk UKM dan UKP Ruju<br>nal Pelayanan Rumah Sakit                                                                                                    | FAQ Berita<br>RAN 2022<br>KESEHATAN MAS •<br>Ikan Tingkat Dae •                                                                                                    |                                                                          |                                                                                                  | ය<br># 20                | 22                                          | 6       |
| → C Rekap Crogram Acgiatan ub-Kegiatan Kode [P/K/SK/A/] (Kode U                                                                                                    | A https://sirup-lat.lkpp.go.id     RUP      Carl Paket Penyedia      PROGRAM PEMENUHAN UI     [1.02.02.2.02] Penyediaan I     [1.02.02.2.02.32] Operasion  rut Sub OPD)      | Vsirup/ro/rka/d?IsAfterUpload=false<br>Kelola Data  VInduh Moner RENCANA KERJA ANGGA PAYA KESEHATAN PERORANGAN DAN UPAYA I<br>ayanan Kesehatan untuk UKM dan UKP Ruju<br>nal Pelayanan Rumah Sakit Umaan                                                                                                    | FAQ Berita<br>RAN 2022<br>KESEHATAN MAS •<br>Ikan Tingkat Dae •<br>•                                                                                                    | P P                                                                      | Ş                                                                                                | රා<br>∰ 20<br>Multiyears | 22 🔺                                        | G       |
| C C C C C C C C C C C C C C C C C C C                                                                                                    | A https://sirup-lat.lkpp.go.id      RUP      Carl Paket Penyedia      PROGRAM PEMENUHAN UI     [1.02.02.2.02] Penyediaan I     [1.02.02.2.02.32] Operasion  rut Sub OPD)     | Vsirup/ro/rka/d?lsAfterUpload=false<br>Kelola Data  Vinduh Moner RENCANA KERJA ANGGA PAYA KESEHATAN PERORANGAN DAN UPAYA I ayanan Kesehatan untuk UKM dan UKP Ruju hal Pelayanan Rumah Sakit Uraian Operasional Pelayanan Rumah Sakit                                                                                                    | FAQ Berita<br>RAN 2022<br>KESEHATAN MAS •<br>ikan Tingkat Dae •<br>Pagu Anggaran<br>Terbaru Sebelumr<br>So14.785.500                                                                                                    | V8<br>0 0                                                                | 5                                                                                                | ය<br>≇ 20<br>Multiyears  | NP                                          | Gaji    |
|                                                                                                    | A https://sirup-lat.lkpp.go.ic     RUP      Cari Paket Penyedia      PROGRAM PEMENUHAN UI     [1.02.02.2.02] Penyediaan I     [1.02.02.2.02.32] Operasion  ruf Sub OPD)      | Vsirup/ro/rka/d?lsAfterUpload=false<br>Kelola Data  Vinduh Moner RENCANA KERJA ANGGA PAYA KESEHATAN PERORANGAN DAN UPAYA I ayanan Kesehatan untuk UKM dan UKP Ruju hal Pelayanan Rumah Sakit Uraian Operasional Pelayanan Rumah Sakit Belanja Bahan-Bahan Bakar dan Pelumas Perasia                                                                                                    | FAQ Berita<br>RAN 2022<br>KESEHATAN MAS *<br>Ikan Tingkat Dae *<br>Pagu Anggaran<br>Terbaru Sebelumn<br>5.014.785.500<br>20.000.000<br>13.000 pr                                                                                                    | yya P<br>0 O<br>0 O                                                      | 5                                                                                                | 값<br>20<br>Multiyears    | NP<br>0                                     | Gaji    |
| C     C     Retar  Program  (egiatan isub-Kegiatan  * 1.02.02.2.02.32  * 1.02.02.2.02.32  * 1.02.02.2.02.32  * 1.02.02.2.02.32  * 1.02.02.2.02.32  * 1.02.02.2.02.32  * 1.02.02.2.02.32  * 1.02.02.02.02.32  * 1.02.00.2.02.32  * 1.02.00.2.02.32  * 1.02.00.2.02.32  * 1.02.00.2.02.32  * 1.02.00.2.02  * 1.02.00.2.02  * 1.02.00.2.02  * 1.02.00.2.02  * 1.02.00.2.02  * 1.02.00.2.02  * 1.02.00.2.02  * 1.02.00.2.02  * 1.02.00  * 1.02.00  * 1.02.00  * 1.02.00  * 1.02.00  * 1.02.00  * 1.02.00  * 1.02.00  * 1.02.00  * 1.02.00  * 1.02.00  * 1.02.00  * 1.02.00  * 1.02.00  * 1.02.00  * 1.02.00  * 1.02.00  * 1.02.00  * 1.02.00  * 1.02.00  * 1.02.00  * 1.02.00  * 1.02.00  * 1.02.00  * 1.02.00  * 1.02.00  * 1.02.00  * 1.02.00  * 1.02.00  * 1.02.00  * 1.02.00  * 1.02.00  * 1.02.00  * 1.02.00  * 1.02.00  * 1.02.00  * 1.02.00  * 1.02.00  * 1.02.00  * 1.02.00  * 1.02.00  * 1.02.00  * 1.02.00  * 1.02.00  * 1.02.00  * 1.02.00  * 1.02.00  * 1.02.00  * 1.02.00  * 1.02.00  * 1.02.00  * 1.02.00  * 1.02.00  * * 1.02.00  * * 1.02.00  * * * * * * * * * * * * * * * * * *                                                                                                    |                                                                                                    | Vsirup/ro/rka/d?lsAfterUpload=false<br>Kelola Data  Vinduh Moner RENCANA KERJA ANGGA PAYA KESEHATAN PERORANGAN DAN UPAYA I ayanan Kesehatan untuk UKM dan UKP Ruju hal Pelayanan Rumah Sakit Uman Operasional Pelayanan Rumah Sakit Belanja Bahan-Bahan Bakar dan Pelumas Pertamas Pertamas                                                                                                    | FAQ Berita<br>RAN 2022<br>KESEHATAN MAS *<br>Ikan Tingkat Dae *<br>Pagu Anggaran<br>Terbaru<br>Sud4.785.500<br>20.000.000<br>12.500.000<br>12.500.000                                                                                                    | ya<br>0 0<br>0 0<br>0 0                                                  | 5 0 0 0                                                                                          | 값<br>20<br>Multiyears    | 22 🛓                                        | Gaji    |
|                                                                                                    |                                                                                                    | Vsirup/ro/rka/d?isAfterUpload=false<br>Kelola Data  Vinduh  Moner  RENCANA KERJA ANGGA PAYA KESEHATAN PERORANGAN DAN UPAYA I ayanan Kesehatan untuk UKM dan UKP Ruju hal Pelayanan Rumah Sakit Uraian Operasional Pelayanan Rumah Sakit Belanja Bahan-Bahan Bakar dan Pelumas Perramax Dexite Belanja Alaz/Bahan untuk Kegjatan Kantor-                                                                                                    | FAQ Berita<br>RAN 2022<br>KESEHATAN MAS •<br>ikan Tingkat Dae •<br>•<br>Pagu Anggaran<br>Terbaru<br>S.014.785.500<br>20.000.000<br>12.500.000<br>7.500.000<br>50.000.000                                                                                                    | yye<br>0 ○<br>0 ○<br>0 ○<br>0 ○<br>0 ○<br>0 ○<br>0 ○<br>0 ○              | s<br>0<br>0<br>0                                                                                 | 값<br># 20<br>Multiyears  | 22 ▲<br>NP<br>0<br>0<br>0                   |         |
|                                                                                                    | RUP • Carl Paket Penyedia             PROGRAM PEMENUHAN UI            [1.02.02.2.02] Penyediaan I            [1.02.02.2.02] Penyediaan I            [1.02.02.2.02] Operasion | Vsirup/ro/rka/d?isAfterUpload=false<br>Kelola Data  Vinduh  Moner  RENCANA KERJA ANGGA PAYA KESEHATAN PERORANGAN DAN UPAYA I ayanan Kesehatan untuk UKM dan UKP Ruju tal Pelayanan Rumah Sakit Uraian Uperasional Pelayanan Rumah Sakit Belanja Bahan-Bahan Bakar dan Pelumas Pertamax Dexite Belanja Alat/Bahan untuk Kegiatan Kantor- Alat Tulis Kantor                                                                                                    | FAQ Berita RAN 2022 KESEHATAN MAS    RESEHATAN MAS    RAN 2022   RESEHATAN MAS    RESEHATAN MAS   RESEHATAN MAS    RESEHATAN MAS    RESEHATAN MAS   RESEHATAN MAS                                                                                                    | yye P<br>0 0 0<br>0 0<br>0 0<br>0 0<br>0 0<br>0 0<br>0 0                 | 5                                                                                                | 값<br>쇒 20<br>Multiyears  | 22 <b>•</b>                                 | Gaji    |
|                                                                                                    |                                                                                                    | Vsirup/ro/rka/d?isAfterUpload=false<br>Kelola Data  Vinduh  Moner  RENCANA KERJA ANGGA PAYA KESEHATAN PERORANGAN DAN UPAYA I ayanan Kesehatan untuk UKM dan UKP Ruju tal Pelayanan Rumah Sakit Uraian Uperasional Pelayanan Rumah Sakit Uraian Pertamax Pertamax Dexire Belanja Alaz/Bahan untuk Kegiatan Kantor- Alat Tulis Kantor Balpoin Balpoin                                                                                                    | FAQ Berita RAN 2022 KESEHATAN MAS    RESEHATAN MAS    Reserved to the second second sec | yye P<br>0 0 0<br>0 0<br>0 0<br>0 0<br>0 0<br>0 0<br>0 0<br>0 0          | 5                                                                                                | 값<br>쇒 20<br>Multiyears  | 22 <b>A</b>                                 | Gaji    |
| C     C     C |                                                                                                    | Vsirup/ro/rka/d?lsAfterUpload=false<br>Kelola Data  Vinduh  Moner   RENCANA KERJA ANGGA PAYA KESEHATAN PERORANGAN DAN UPAYA I ayanan Kesehatan untuk UKM dan UKP Ruju tal Pelayanan Rumah Sakit Uraian Uperasional Pelayanan Rumah Sakit Uraian Petamax Petamax Petamax Belanja Alaz/Bahan untuk Kegiatan Kantor- Alat Tulis Kantor Belanja Alaz/Bahan untuk Kegiatan Kantor- Alat Tulis Kantor Belanja Desire Belanja Alaz/Bahan untuk Kegiatan Kantor- Alat Tulis Kantor Belanja Desire Belanja Alaz/Bahan untuk Kegiatan Kantor- Alat Tulis Kantor Belanja Desire Belanja Desire Belanja Desire Belanja Alaz/Bahan untuk Kegiatan Kantor- Alat Tulis Kantor Belanja Desire Belanja Desire | FAQ Berita RAN 2022 RESEHATAN MAS   RESEHATAN MAS   Reserved to the second second secon | yye P<br>0 0 0<br>0 0<br>0 0<br>0 0<br>0 0<br>0 0<br>0 0<br>0 0<br>0 0   | 5 0 0 0 0 0 0 0 0 0 0 0 0 0 0 0 0 0 0 0                                                          | 값<br>쇒 20<br>Multiyears  | 22 <b>•</b>                                 | Gaji    |
|                                                                                                    |                                                                                                    | Vsirup/ro/rka/d?isAfterUpload=false<br>Kelola Data  Vinduh  Moner  RENCANA KERJA ANGGA PAYA KESEHATAN PERORANGAN DAN UPAYA I ayanan Kesehatan untuk UKM dan UKP Ruju tal Pelayanan Rumah Sakit Uraian Uperasional Pelayanan Rumah Sakit Uraian Uperasional Pelayanan Rumah Sakit Belanja Bahan-Bahan Bakar dan Pelumas Pertamax Dexite Belanja Alat/Bahan untuk Kegiatan Kantor- Alat Tulis Kantor Belanja Alat/Bahan untuk Kegiatan Kantor- Alat Tulis Kantor Belanja Desime Belanja Stempel (K)                                                                                                    | FAQ         Berita           RAN 2022         RAN 2022           KESEHATAN MAS •         •           ikan Tingkat Dae •         •           v         •           Itan Tingkat Dae •         •           v         •           Value Anggaran         •           Terbaru         •           5.014.785.500         •           20.000.000         •           7.500.000         •           915.000         •           276.000         •                                                                                                    | yye P<br>0 0 0<br>0 0<br>0 0<br>0 0<br>0 0<br>0 0<br>0 0<br>0 0<br>0 0   | 5<br>0<br>0<br>0<br>0<br>0<br>0<br>0<br>0<br>0<br>0<br>0<br>0<br>0                               | 값<br># 20<br>Multiyears  | 22 <b>•</b>                                 | Gaji    |
| <ul> <li>→ C</li> <li>C</li> <li>RUP</li> <li>Rekap</li> <li>Program</li> <li>(egiatan</li> <li>(au)-Kegiatan</li> <li>Kode [P/K/SK/A/] (Kode U</li> <li>× 1.02.02.202.32</li> <li>× 1.02.02.202.32</li> <li>× 1.02.02</li> <li>× 1.02.02</li> <li>× 1.02</li> <li>× 1.02</li> <li>×</li></ul>                                                                                                    |                                                                                                    | Vsirup/ro/rka/d?lsAfterUpload=false<br>Kelola Data  Vinduh  Moner   RENCANA KERJA ANGGA  PAYA KESEHATAN PERORANGAN DAN UPAYA I  ayanan Kesehatan untuk UKM dan UKP Ruju hal Pelayanan Rumah Sakit Uraian Operasional Pelayanan Rumah Sakit Belanja Bahan-Bahan Bakar dan Pelumas Pertamax Dexite Belanja Bahan-Bahan Bakar dan Pelumas Pertamax Dexite Belanja Ala/Bahan untuk Kegiatan Kantor- Atat Tulis Kantor Balipain Balipain Baliner 0,8 mm Bantalan Stempel (K) Timta Stempel (K)                                                                                                    | FAQ         Berita           RAN 2022         RAN 2022           KESEHATAN MAS •         •           ikan Tingkat Dae •         •           *         •           Itan Tingkat Dae •         •           *         •           *         •           *         •           *         •           *         •           *         •           *         •           *         •           *         •           *         •           *         •           *         •           *         •           *         •           *         •           *         •           *         •           *         •           *         •           *         •           *         •           *         •           *         •           *         •           *         •           *         •           *         •           *         •           *                                                                                                    | ye P<br>0 0<br>0 0<br>0 0<br>0 0<br>0 0<br>0 0<br>0 0<br>0 0<br>0 0<br>0 | 5<br>0<br>0<br>0<br>0<br>0<br>0<br>0<br>0<br>0<br>0<br>0<br>0<br>0<br>0<br>0<br>0<br>0<br>0<br>0 | 값<br>ዙ 20<br>Multiyears  | 22 ▲ NP O O O O O O O O O O O O O O O O O O |         |

## 7. Delegasi Sub Kegiatan kepada PPK

#### Kelola Data - Kelola PKS

| $\leftarrow \rightarrow \ C$ O A https://sirup-lat.lkpp.go.id/siru | p/rw/sa                                      | ☆             | ⊚ ≡ |
|--------------------------------------------------------------------|----------------------------------------------|---------------|-----|
| SRUP Rekap RUP - Cari Paket Penyedia                               | Kelola Data 👻 Unduh 🕶 Moner 🕶 FAQ Berita     | <b># 2022</b> | ^   |
| Selamat Datang Diskes                                              | Kelola Pengguna<br>Kelola PKS                |               |     |
| Laporan kinerja pelaksanaan pengadaan barang/jasa Provinsi, Kabupa | Tarik RKAD SIPD<br>ten dan Kota" klik disini |               | ×   |
|                                                                    | STRUKTUR ANGGARAN<br>DINAS KESEHATAN         |               |     |
|                                                                    | Struktur Anggaran Pemerintah Daerah          |               |     |
| Perbarui Struktur Anggaran Generate data dari SIPD                 |                                              |               |     |
|                                                                    | Total Belanja                                |               |     |
|                                                                    | Rp 0                                         |               |     |
|                                                                    |                                              |               |     |
| Belanja Pengadaan Rp 0                                             | Belanja Non Pengadaan<br>Rp 0                |               |     |

## Pada Program - Pilih Menu Actions - Daftar Kegiatan

| $\leftarrow \rightarrow$ | С                         |             |                | ttps://sirup-lat. <b>lkpp.go.id</b> /s | rup/programdctr/ir | ndexprogramd       |                    |         |          |         |                | ☆                    | 6           | ୭ ≡        |
|--------------------------|---------------------------|-------------|----------------|----------------------------------------|--------------------|--------------------|--------------------|---------|----------|---------|----------------|----------------------|-------------|------------|
| Sir                      | RUP>                      | Rekap       | RUP -          | Cari Paket Penyedia                    |                    | Unduh <del>-</del> | Moner <del>-</del> | FAQ     | Berita   |         | f              | <b>≌</b> 2022        | •           | <b>F</b>   |
|                          |                           |             |                |                                        |                    | KELOLA P           | ROGRAM             |         |          |         |                |                      |             |            |
| Tampilkan                | + Tambah Progr<br>10 ∨ er | am<br>ntri  |                |                                        |                    |                    |                    |         |          |         |                | Cari:                |             |            |
| No 🎚                     |                           |             |                | Nama                                   |                    |                    | 11 Kode 11         |         | Satker   | tt      | Pagu           | Program<br>Prioritas | LT Actions  | lî.        |
| 1                        | PROGRAM PEN               | UNJANG URU  | JSAN PEMERIN   | NTAHAN DAERAH KABUPATEN.               | KOTA Integrasi     |                    | 1.02.01            | DINAS K | ESEHATAN |         | 70.816.359.566 |                      |             |            |
| 2                        | PROGRAM PEN               | IENUHAN UP  | aya kesehata   | AN PERORANGAN DAN UPAYA                | KESEHATAN MASYARA  | KAT Integrasi      | 1.02.02            | DINAS K | ESEHATAN |         | 81.131.499.770 |                      | Dafta       | r Kegiatan |
| 3                        | PROGRAM PEN               | ingkatan K  | APASITAS SUN   | IBER DAYA MANUSIA KESEHAT              | AN Integrasi       |                    | 1.02.03            | DINAS K | ESEHATAN |         | 878.401.550    |                      | :=          |            |
| 4                        | PROGRAM PEN               | IBERDAYAAN  | MASYARAKAT     | BIDANG KESEHATAN Integra               | isi                |                    | 1.02.05            | DINAS K | ESEHATAN |         | 259.454.450    |                      | :=          |            |
| 5                        | PROGRAM SED               | iaan farma  | SI, ALAT KESEH | hatan dan makanan minun                | MAN Integrasi      |                    | 1.02.04            | DINAS K | ESEHATAN |         | 465.688.550    |                      | :=          |            |
|                          |                           |             |                |                                        |                    |                    |                    |         |          |         |                |                      |             | ~          |
| Menampill                | kan 1 sampai 5 d          | ari 5 entri |                |                                        |                    |                    |                    |         |          | Pertama | Sebelumnya     | 1 Selanj             | utnya Terak | hir        |

## Pada Kegiatan - Pilih Menu Actions - Daftar Sub-kegiatan

| $\leftarrow \rightarrow$ | С                                                                               | ΟAh           | ttps://sirup-lat. <b>lkpp.go.id</b> /si | rup/programdctr/ir | idexKegiatanD      | ?idProgram=1       | 003850   |        |       |                | 5             | ${igen}$            | ≡     |
|--------------------------|---------------------------------------------------------------------------------|---------------|-----------------------------------------|--------------------|--------------------|--------------------|----------|--------|-------|----------------|---------------|---------------------|-------|
| Sir                      | Rekap                                                                           | RUP -         | Cari Paket Penyedia                     |                    | Unduh <del>-</del> | Moner <del>-</del> | FAQ      | Berita |       |                | <b># 2022</b> | *                   | Í     |
|                          | KELOLA KEGIATAN                                                                 |               |                                         |                    |                    |                    |          |        |       |                |               |                     |       |
| Program                  | Program : [1.02.01] PROGRAM PENUNJANG URUSAN PEMERINTAHAN DAERAH KABUPATEN/KOTA |               |                                         |                    |                    |                    |          |        |       |                |               |                     |       |
|                          | 🗲 Kembali                                                                       | +             | Tambah Kegiatan                         |                    |                    |                    |          |        |       |                |               |                     |       |
| Tampilkan                | ampilkan 10 v entri                                                             |               |                                         |                    |                    |                    |          |        |       |                |               |                     |       |
| No 🏨                     |                                                                                 |               | Nama Kegiatan                           |                    |                    | 11                 |          | Kode   | 11    | Pagu 👫         | РРК           | 11 Actions 11       |       |
| 1                        | Administrasi Keuangan Per                                                       | angkat Daerah | integrasi                               |                    |                    | 1.02               | .01.2.02 |        |       | 41.854.603.330 | N/A           |                     |       |
| 2                        | Administrasi Umum Perang                                                        | kat Daerah 🚺  | integrasi                               |                    |                    | 1.02               | .01.2.06 |        |       | 423.423.502    | N/A           |                     |       |
| 3                        | Peningkatan Pelayanan BLU                                                       | D integrasi   |                                         |                    |                    | 1.02               | .01.2.10 |        |       | 22.030.381.256 | N/A           | Daftar Sub-kegi     | iatar |
| 4                        | Perencanaan, Penganggara                                                        | n, dan Evalua | si Kinerja Perangkat Daerah 👔           | ntegrasi           |                    | 1.02               | .01.2.01 |        |       | 39.814.050     | N/A           |                     |       |
| 5                        | Administrasi Kepegawaian                                                        | Perangkat Dae | erah integrasi                          |                    |                    | 1.02               | .01.2.05 |        |       | 6.468.137.428  | N/A           |                     |       |
|                          |                                                                                 |               |                                         |                    |                    |                    |          |        |       |                |               |                     |       |
| Menampill                | kan 1 sampai 5 dari 5 entri                                                     |               |                                         |                    |                    |                    |          |        | Perta | ma Sebelumn    | ya 1 S        | elanjutnya Terakhir |       |

## Pada Sub Kegiatan - Pilih Menu Actions - Ubah Sub-Kegiatan

| $\leftarrow \  \  \rightarrow \  \   G$ | → C O A https://sirup-lat.lkpp.go.id/sirup/programdctr/indexObjekAkun?idKegiatan=3774253 |                                          |                     |                    |                    |             |        |    | ☆       |           |               | =           |                |      |
|-----------------------------------------|------------------------------------------------------------------------------------------|------------------------------------------|---------------------|--------------------|--------------------|-------------|--------|----|---------|-----------|---------------|-------------|----------------|------|
| S'RUP                                   | Rekap RUP <del>-</del>                                                                   | Cari Paket Penyedia                      |                     | Unduh <del>-</del> | Moner <del>-</del> | FAQ         | Berita |    |         |           | <b># 2022</b> | <b>4</b> 9  | -              | ŕ    |
|                                         |                                                                                          |                                          | KEL                 | .OLA SU            | B KEGIAT           | AN          |        |    |         |           |               |             |                |      |
| Program                                 | :[1.02.01] PROGRAM                                                                       | PENUNJANG URUSAN PEMERIN                 | TAHAN DAERAH KABUPA | ATEN/KOTA          |                    |             |        |    |         |           |               |             |                |      |
| Kegiatan                                | :[1.02.01.2.06] Admin                                                                    | iistrasi Umum Perangkat Daeral           | h                   |                    |                    |             |        |    |         |           |               |             |                |      |
| ← Kembali<br>Tampilkan 10 v o           | +1                                                                                       | Fambah Sub Kegiatan<br>Nama Sub Kegiatan |                     |                    | 11                 |             | Kode   | ſł | Pagu    | lî        | Cari:<br>PPK  | 1           | Actions        |      |
| 1 Penyediaan Pe                         | ralatan dan Perlengkapan                                                                 | Kantor Integrasi                         |                     |                    | 1.0                | 2.01.2.06.0 | 12     |    | 42      | 1.572.302 | N/A           |             | Ø              |      |
| 2 Penatausahaa                          | n Arsip Dinamis pada SKPI                                                                | D Integrasi                              |                     |                    | 1.0                | 2.01.2.06.1 | 0      |    |         | 1.851.200 | N/A           |             | Ubah Sub Kegia | itan |
|                                         |                                                                                          |                                          |                     |                    |                    |             |        |    |         |           |               |             |                |      |
| Menampilkan 1 sampai 2                  | dari 2 entri                                                                             |                                          |                     |                    |                    |             |        |    | Pertama | Sebelumny | ya 1          | Selanjutnya | a Terakhir     |      |
|                                         | s                                                                                        | RUP Latihan                              |                     |                    |                    | INAPROC     |        |    | BÌÌÌÌÌÀ |           |               | Bantuan     |                |      |

| Pilih Alasan - | Pilih | PPK - | Klik | Simpan |
|----------------|-------|-------|------|--------|
|----------------|-------|-------|------|--------|

| $\leftarrow \  \   \rightarrow \  \   G$                                    | O A https://sirup-lat.lkpp.go.id                                                                                                    |                       | $\bigtriangledown$ = |        |               |                                       |  |  |  |  |  |
|-----------------------------------------------------------------------------|----------------------------------------------------------------------------------------------------|-----------------------|----------------------|--------|---------------|---------------------------------------|--|--|--|--|--|
| S'RUP) Rekap                                                                | RUP 🗸 Cari Paket Penyedia                                                                                                    | Kelola Data 🚽 Unduh 🗸 | Moner - FAQ          | Berita | <b>m</b> 2022 | · · · · · · · · · · · · · · · · · · · |  |  |  |  |  |
| Formulir Sub Kegiatan                                                       |                                                                                                    |                       |                      |        |               |                                       |  |  |  |  |  |
| Alasan Revis<br>Tahun Anggarar                                              | i Pilih Alasan<br>2022                                                                                                    |                       |                      |        |               |                                       |  |  |  |  |  |
| Nama Sub-kegiatar<br>Kode Sub-kegiatar                                      | Penyediaan Peralatan dan Peralatan dan Peral | erlengkapan Kantor    | Θ                    |        |               |                                       |  |  |  |  |  |
| Pagu<br>Delegasikan Kepada                                                  | 421572302<br>pilih PPK<br>Ø Batal                                                                                                    | ▼ 2                   |                      |        |               |                                       |  |  |  |  |  |
|                                                                             | Sirup Latihan                                                                                                    | tepra w               | INAPROC              | nipin  |               | ()<br>Bentuan                         |  |  |  |  |  |
| sikup 2.3 © 2018 LKPP<br>Lembaga Kebijakan Pengadaan Barang/Jasa Pemerintah |                                                                                                    |                       |                      |        |               |                                       |  |  |  |  |  |

8. Perbaharui Struktur Anggaran atau Generate Data dari SIPD

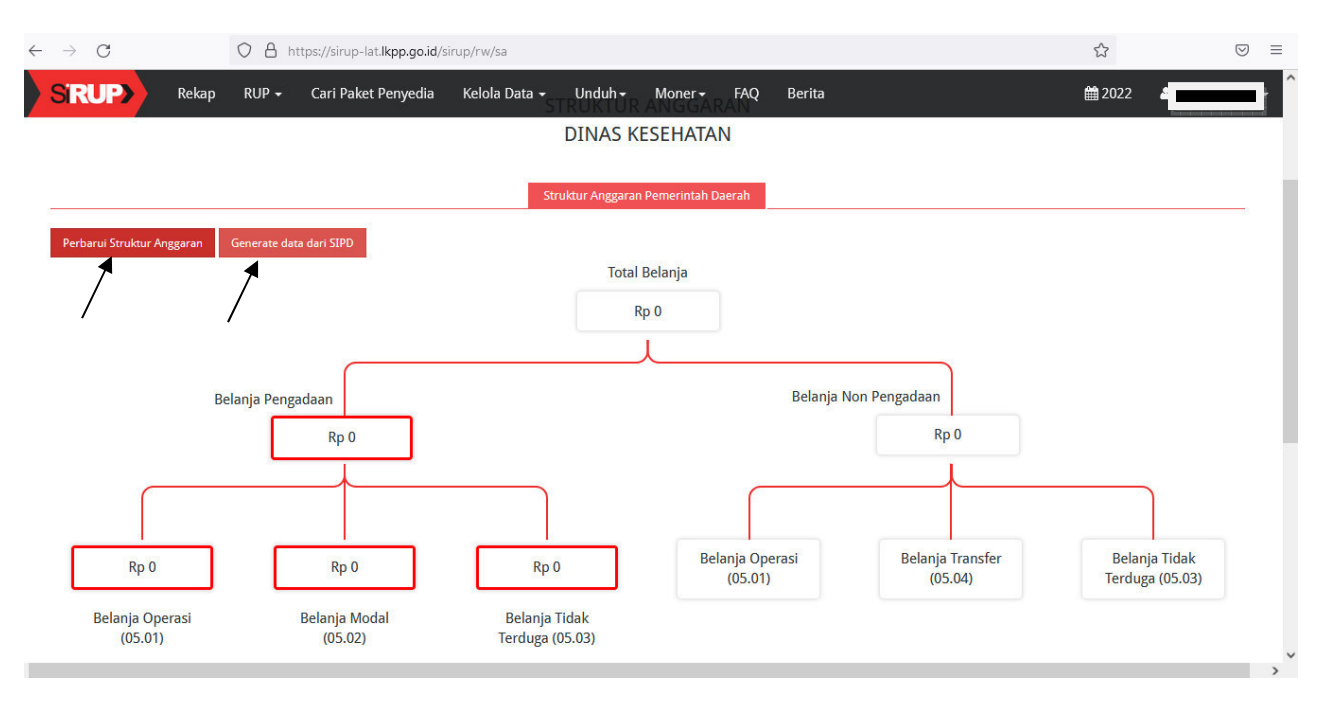

9. PPK dapat bekerja pada akun masing-masing

Ttd. LPSE PEMERINTAH KABUPATEN KLUNGKUNG